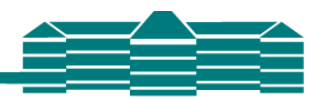

Willkommen bei

WebUntis

Bitte suchen Sie Ihre Schule

Q

z.B. Schulname, Stadt, Adresse

# WebUntis für Schülerinnen und Schüler

Über WebUntis kannst du den Vertretungsplan einsehen und den Untis Messenger verwenden.

Der Vertretungsplan kann außerdem am Schulmonitor oder über die Homepage (*https://intranet.zd.schulen.konstanz.de/gpuntis/h/schueler/*) eingesehen werden.

## Wichtig:

Im Schulalltag können sich noch bis kurz vor Unterrichtsbeginn Änderungen ergeben. Da WebUntis etwas längere Aktualisierungszeiten als der Schulmonitor hat, ist es also zwingend notwendig, dass die Daten für den kommenden Tag ab 13 Uhr des Vortages noch einmal über WebUntis geprüft werden. Beim Schulmonitor reicht es, in der großen Pause des Vortages noch einmal draufzuschauen.

# WebUntis

## 1) Zugangsdaten

Vom Klassenlehrer erhältst du deine Zugangsdaten zu WebUntis, also deinen Benutzernamen und dein Passwort.

#### 2) WebUntis aufrufen

Gebe in einen Internetbrowser (Chrome, Internetexplorer, Firefox etc.) einfach

#### Webuntis.com ein.

Es erscheint folgende Seite

Gebe bei Schulname: **Humboldt Konstanz** ein und klicke dann auf *A.-V.-Humboldt-Gymnasium, 78462 Konstanz, Schottenplatz 2* 

# 3) Anmeldung

Auf der Anmeldeseite unserer Schule gibst du deinen Benutzernamen und dein Passwort ein:

|          | AVHumboldt-Gymn.Konstanz<br>D-78462, Schottenplatz 2 |                                                                         | Log                       | in WebUntis |
|----------|------------------------------------------------------|-------------------------------------------------------------------------|---------------------------|-------------|
| <b>æ</b> | Heute 15.09.2020                                     |                                                                         |                           |             |
|          | 🔝 Heutige Nachrichten 🗞                              | Login                                                                   |                           | ^           |
|          |                                                      | AVHumboldt-Gymn.Konstanz<br>D-78462, Schottenplatz 2<br>Schule wechseln |                           |             |
|          | Kelne Nachrichten                                    | Benutzer                                                                |                           |             |
|          |                                                      | Passwort                                                                |                           |             |
|          |                                                      | Login                                                                   |                           |             |
|          |                                                      | Passwort vergessen?                                                     |                           |             |
|          |                                                      |                                                                         |                           |             |
|          |                                                      | UntisMobile UntisMess                                                   | enger                     |             |
|          |                                                      | Kommunik     App Store                                                  | Sie die<br>ation<br>hule! |             |
|          |                                                      |                                                                         |                           | v           |

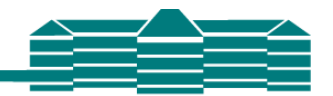

Nach erfolgreicher Anmeldung gelangst du auf die WebUntis Startseite:

|             | AV<br>D-784                                                                 | Humboldt-G <u>y</u><br>I62, Schotten | ymn.Konstanz<br>platz 2                 |      |      |           | 2020/2021       | • | 2           | 2      | Abmelden (Test9A) | WebUntis |
|-------------|-----------------------------------------------------------------------------|--------------------------------------|-----------------------------------------|------|------|-----------|-----------------|---|-------------|--------|-------------------|----------|
| <b>8</b> 36 | Heute 15.09.2020                                                            |                                      |                                         |      |      |           |                 |   |             |        |                   | /        |
| â           | <ol> <li>Info</li> <li>Letzte Anmeldur</li> <li>Letzte Planaktur</li> </ol> | ng:10.12.2019 (<br>Ilisierung aus    | 18:07<br><b>Untis:</b> 15.09.2020 11:09 |      |      | 📳 Heutige | e Nachrichten 🦻 |   |             |        |                   |          |
|             | 🛗 Heutiger Stund                                                            | lenplan                              |                                         |      | ÷    |           |                 | K | (eine Nachr | ichten |                   | _        |
|             |                                                                             | Std.                                 |                                         | Fach | Raum |           |                 |   |             |        |                   |          |
|             | ==                                                                          | 1                                    | 07:45 - 08:30                           | G    | 202  |           |                 |   |             |        |                   |          |
|             | ==                                                                          | 2                                    | 08:30 - 09:15                           | G    | 202  |           |                 |   |             |        |                   |          |
|             | ==                                                                          | 3                                    | 09:30 - 10:15                           | м    | 340  |           |                 |   |             |        |                   |          |
|             | ==                                                                          | 4                                    | 10:20 - 11:05                           | М    | 340  |           |                 |   |             |        |                   |          |
|             | ==                                                                          | 7                                    | 13:15 - 14:00                           | F    | U16  |           |                 |   |             |        |                   |          |
|             |                                                                             |                                      |                                         |      | /    |           |                 |   |             |        |                   |          |

# 4) WICHTIG: Emailadresse hinterlegen

Bitte hinterlege in deinem Profil deine Emailadresse. Nur so kannst du dein Passwort über die Funktion "Passwort vergessen" zurücksetzen, falls du es mal vergessen solltest:

- Klicke auf "Profil" -
- Gib deine Emailadresse ein -
- Speichere deine Eingabe. -

| gemein Freigaben                                                                                                    |                       |
|----------------------------------------------------------------------------------------------------|-----------------------|
| Schülerin<br>Mustermann<br>E-Mail Adresse                                                                            | Sprache               |
| Mustermann@free.domain.de                                                                                            | ✓ Deutsch             |
| Benutzergruppe                                                                                                    | Abteilung             |
| Schüler-AvH                                                                                                    | Keine Abteilung       |
| Offene Buchungen                                                                                                    | Max. offene Buchungen |
| 1                                                                                                    | 0                     |
| Empfangene Nachrichten an E-Mail-Adresse weiterleiten<br>Benachrichtigungen des Aufgaben- und Ticketsystems erhalten |                       |
|                                                                                                    |                       |

# 5) Passwort ändern

Hier kannst du dein Passwort ändern.

Wähle ein sicheres Passwort, das aus mindestens 8 Zeichen besteht und Buchstaben, Zahlen und Sonderzeichen enthält.

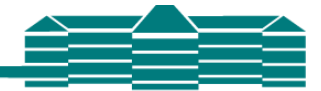

Gk - 10A - 2020/2021

BIO - 9A - 2019/2020

SP - 9A, 9D - SP\_9A9... 15

MUS - 9A - 2019/2020

M - 9A - 2019/2020

Ankündigungen

F - 9A - 2019/2020

Q

# 6) Vertretungsplan

Klickst du hier, wird der aktuelle Stundenplan, also inklusive Vertretungsstunden angezeigt.

|    |      | AV.<br>D-78                                                 | -Humboldt-Gy<br>462, Schotten      | vmn.Konstanz<br>platz 2        |      |             | 2020/2021             | · • 2     | 2        | Abmelden (Test9A) | WebUntis |
|----|------|-------------------------------------------------------------|------------------------------------|--------------------------------|------|-------------|-----------------------|-----------|----------|-------------------|----------|
|    | 23   | Heute 15.09.2020                                            |                                    |                                |      |             |                       | /         |          |                   | ľ        |
|    | Ê    | 1 Info                                                      |                                    |                                |      |             | 🖭 Heutige Nachrichten | a –       |          |                   |          |
|    |      | <ul> <li>Letzte Anmeldu</li> <li>Letzte Planaktu</li> </ul> | ing:10.12.2019 0<br>alisierung aus | 8:07<br>Untis:15.09.2020 11:09 |      |             |                       | / 🗉       |          |                   |          |
|    |      | 🛗 Heutiger Stun                                             | denplan                            |                                |      | <b>&gt;</b> | /                     | Keine Nac | hrichten |                   | _        |
|    |      |                                                             | Std.                               |                                | Fach | Raum        |                       |           |          |                   |          |
|    |      | ==                                                          | 1                                  | 07:45 - 08:30                  | G    | 202         |                       |           |          |                   |          |
|    |      |                                                             | 2                                  | 08:30 - 09:15                  | G    | 202         |                       |           |          |                   |          |
|    |      |                                                             | 3                                  | 09:30 - 10:15                  | м    | 340         |                       |           |          |                   |          |
|    |      |                                                             | 4                                  | 10:20 - 11:05                  | М    | 340         |                       |           |          |                   |          |
|    |      | ==                                                          | 7                                  | 13:15 - 14:00                  | F    | U16         |                       |           |          |                   |          |
|    |      |                                                             |                                    |                                |      |             |                       |           |          |                   |          |
|    |      |                                                             |                                    |                                |      |             | /                     |           |          |                   |          |
| 7) | Mess | senger                                                      |                                    |                                |      | /           | /                     |           | 9 AI     | KTUELL            |          |

Ein Klick auf die Sprechblase öffnet den Untis Messenger. Hier siehst du die **Chat – Gruppen** zu all deinen Unterrichten.

# 8) QR-Code für die Anmeldung in der APP "Untis Mobile" generieren

Klicke unter "Profil" auf "Freigaben"

| llgemein Freigaben                                    |                       |
|-------------------------------------------------------|-----------------------|
| Schülerin                                             |                       |
| Mustermann                                            |                       |
| E-Mail Adresse                                        | Sprache               |
| Mustermann@free.domain.                               | Deutsch 👻             |
| Benutzergruppe                                        | Abteilung             |
| Schüler-AvH                                           | Keine Abteilung       |
| Offene Buchungen                                      | Max. offene Buchungen |
| 1                                                     | 0                     |
| Empfangene Nachrichten an E-Mail-Adresse weiterleiten |                       |
|                                                       |                       |

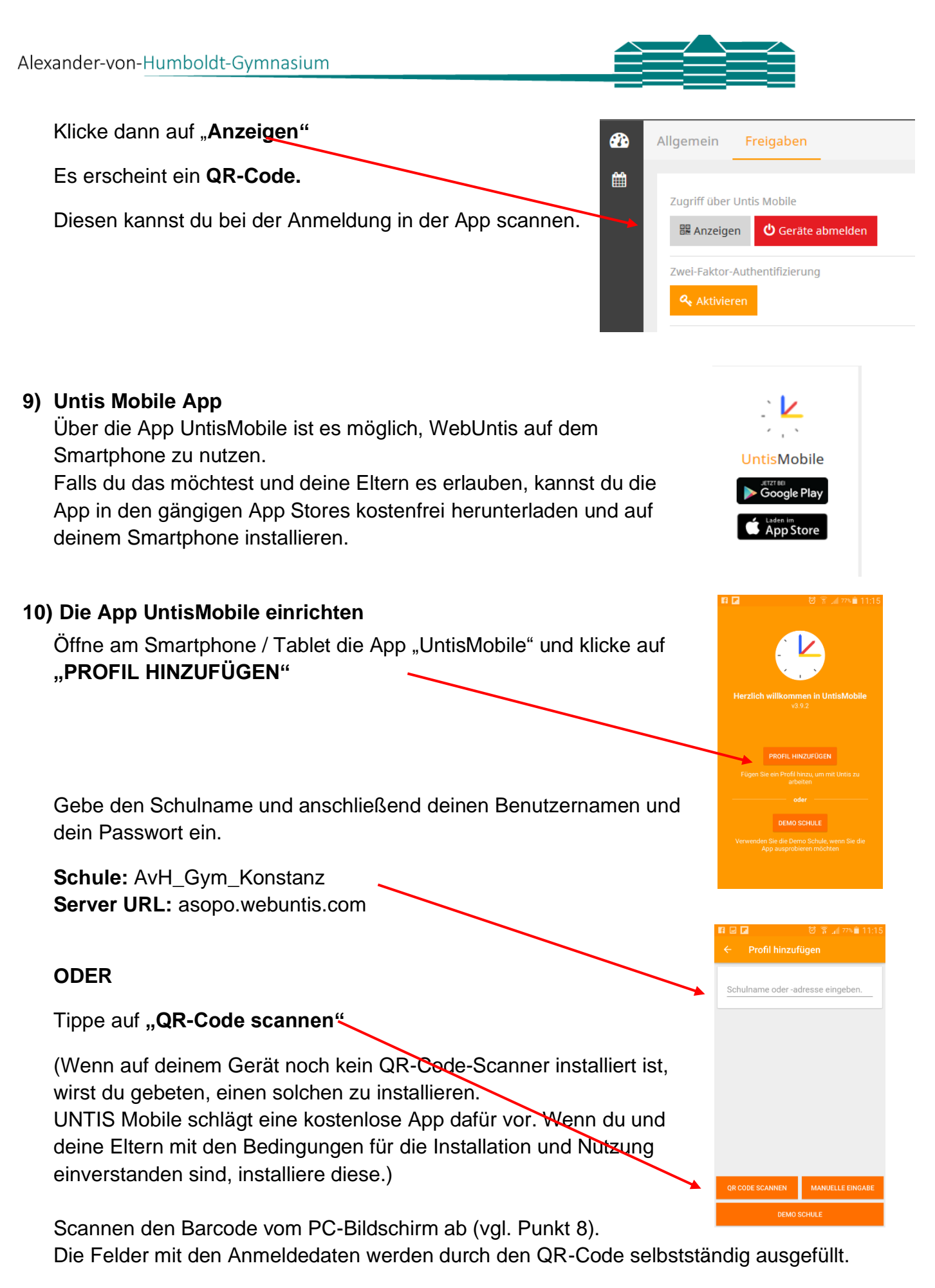

Tippe auf "den Haken". Dein Profil wird nun hinzugefügt.

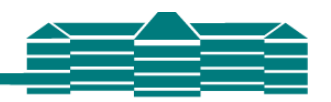

# 11) Untis Messenger App

Über die App UntisMessenger ist es möglich, den Untis Messenger auf dem Smartphone zu nutzen.

Falls du das möchtest und deine Eltern es erlauben, kannst du die App in den gängigen App Stores kostenfrei herunterladen und auf deinem Smartphone installieren.

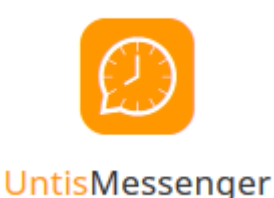

# 12) Die App UntisMessenger einrichten

Mit deinem Benutzernamen und deinem Passwort kannst du dich auch beim UntisMessenger anmelden. Die Schuldaten lauten: Schule: AvH\_Gym\_Konstanz Server URL: asopo.webuntis.com

Am einfachsten ist es, wenn du dich erst in Untis Mobile anmeldest und dann im Untis Messenger die Option: Login über Untis Mobile wählst.